LE-3500/LE-2500 ドライバーのインストール方法(Windows7 32bit 版の場合)

1) 付属の CD-ROM をインストールするパソコンの CD-ROM ドライブにセットします。

2) LE-3500/LE-2500 をパソコンに接続します。画面右下に次のようにメッセージが表示されます。

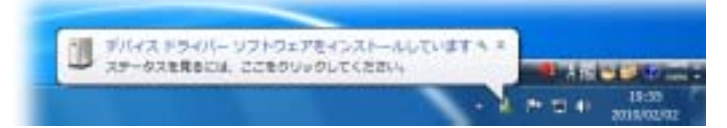

この時点ではインストールに失敗し、次のようなメッセージに変わります。

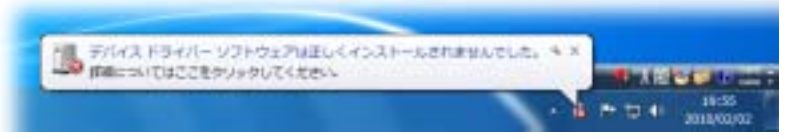

3) スタートメニューからコントロールパネルを開き、「ハードウェアとサウンド」、「デバイス マネージャー」の順に選択し、デバイス マネージャーを 開きます。

4) デバイス マネージャーの「ほかのデバイス」に感嘆符マークの付いたデバイスがあるはずです(下記表示例では「LE-3500」ですが接続した機 種によりデバイス名は異なります)。それを右クリックして表示されるコンテキストメニューの「ドライバーソフトウェアの更新」を選択して、ドライバー ソフトウェアの更新を開始します。

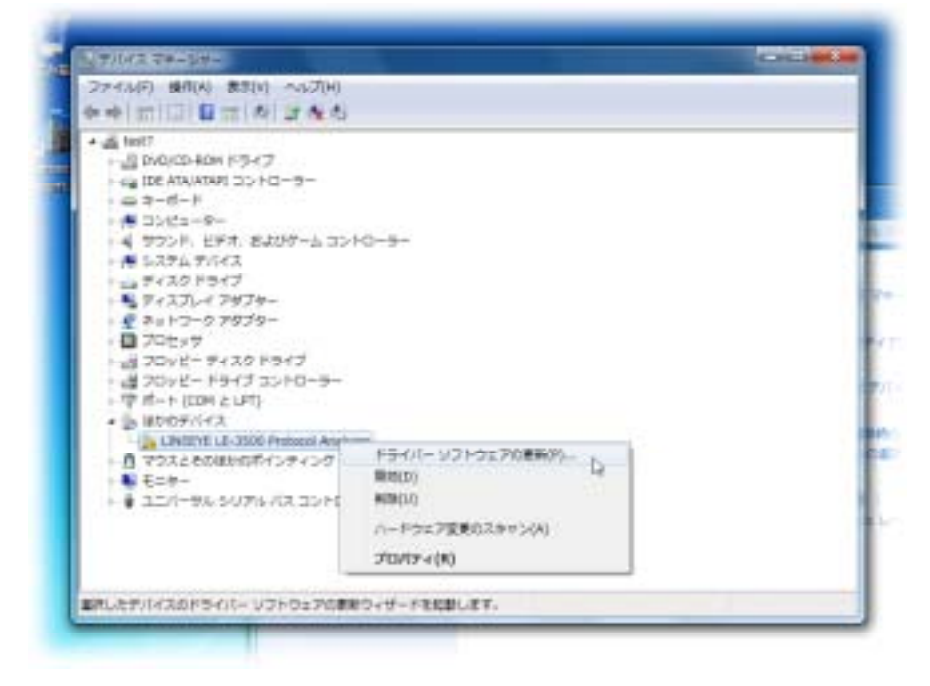

5) 下記のようなウィンドウが表示されるので、「コンピューターを参照してドライバーソフトウェアを検索します」をクリックします。

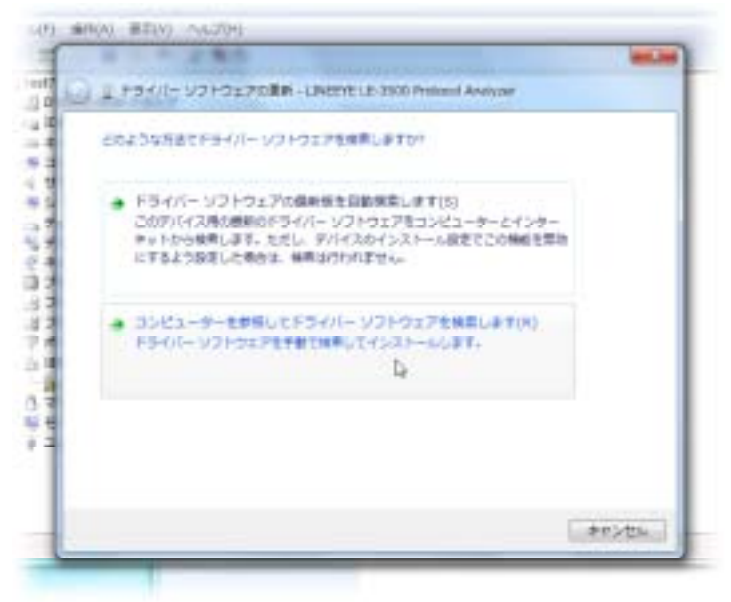

7) ウィンドウに次のように表示されるので、「D:¥Driver」(CD-ROMドライブが「D:」の場合)と入力するか、「参照」ボタンを使って、CD-ROMの「Driver」フォルダーを指定した後、「次へ」ボタンをクリックします。

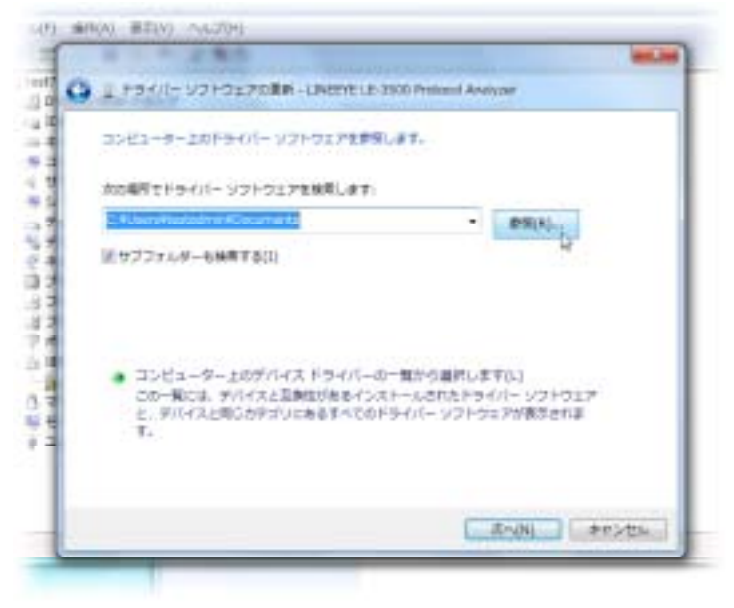

8) 下記のように表示されてドライバーソフトウェアのインストールが行われます。

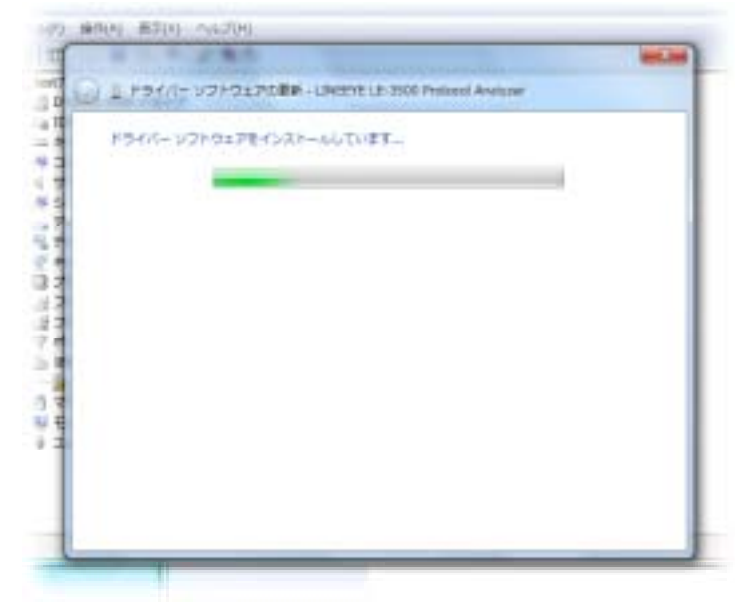

インストール途中で、下記警告が表示されますので、「このドライバーソフトウェアをインストールします」をクリックします。

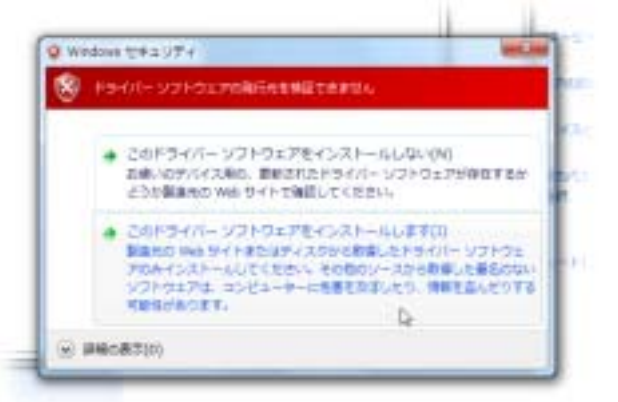

9) インストールが完了すると下記のように表示されますので、「閉じる」ボタンをクリックしてウィンドウを閉じます。

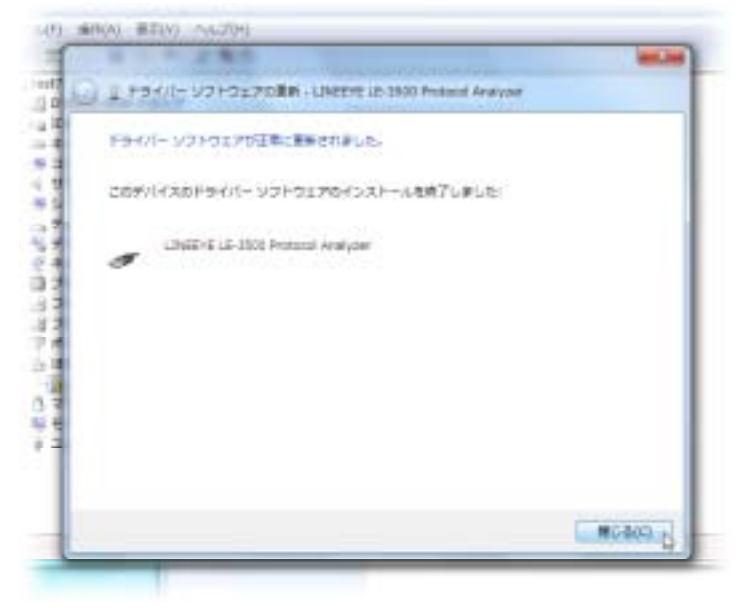

以上でドライバーのインストールは完了です。

なお、一旦ドライバーソフトウェアをインストールしたパソコンでも、異なるUSBポートに変換器を接続した場合は、再度ドライバーソフトウェアのイン ストールが必要になります。その際には自動的にインストールが行われるので、上記手順は不要です。